# 두 라우터와 Cisco VPN 클라이언트 4.x 간 IPsec 구성

### 목차

소개 <u>사전 요구 사항</u> <u>요구 사항</u> <u>사용되는 구성 요소</u> <u>표기 규칙</u> 구성 <u>네트워크 다이어그램</u> 구성 <u>다음을 확인합니다.</u> <u>Cisco VPN 2611</u> <u>Cisco VPN 3640</u> <u>암호화 맵 시퀀스 번호 확인</u> <u>문제 해결 명령</u> <u>관련 정보</u>

## <u>소개</u>

이 문서에서는 두 Cisco 라우터와 Cisco VPN Client 4.x 간에 IPsec을 구성하는 방법을 보여 줍니다 . Cisco IOS® Software 릴리스 12.2(8)T 이상에서는 Cisco VPN Client 3.x 이상에서 연결을 지원합 니다.

L2L 터널<mark>의</mark> 한쪽 끝<u>에</u> 다른 쪽 끝에 의해 동적으로 IP 주소가 할당되는 시나리오에 대한 자세한 내 용은 IPsec 라우터 동적 LAN-to-LAN 피어 및 VPN 클라이언트 구성을 참조하십시오.

## <u>사전 요구 사항</u>

### <u>요구 사항</u>

이 구성을 시도하기 전에 다음 요구 사항을 충족해야 합니다.

- IPsec에 할당할 주소 풀
- VPN 클라이언트를 위한 cisco123의 사전 공유 키를 가진 3000clients라는 그룹
- 그룹 및 사용자 인증은 VPN 클라이언트의 라우터에서 로컬로 수행됩니다.
- no-xauth 매개 변수는 LAN-to-LAN 터널에 대한 ISAKMP key 명령에서 사용됩니다.

#### <u>사용되는 구성 요소</u>

이 문서의 정보는 이러한 소프트웨어 및 하드웨어 버전을 기반으로 합니다.

- Cisco IOS Software 릴리스 12.2(8)T를 실행하는 라우터**참고:** 이 문서는 최근 Cisco IOS Software 릴리스 12.3(1)에서 테스트되었습니다. 변경할 필요가 없습니다.
- Windows 버전 4.x용 Cisco VPN Client(모든 VPN Client 3.x 이상이 작동함).

이 문서의 정보는 특정 랩 환경의 디바이스를 토대로 작성되었습니다. 이 문서에 사용된 모든 디바 이스는 초기화된(기본) 컨피그레이션으로 시작되었습니다. 현재 네트워크가 작동 중인 경우, 모든 명령어의 잠재적인 영향을 미리 숙지하시기 바랍니다.

라우터의 show version 명령의 출력이 이 출력에 표시됩니다.

vpn2611#show version Cisco Internetwork Operating System Software IOS (tm) C2600 Software (C2600-JK903S-M), Version 12.2(8)T, RELEASE SOFTWARE (fc2) TAC Support: http://www.cisco.com/tac Copyright (c) 1986-2002 by cisco Systems, Inc. Compiled Thu 14-Feb-02 16:50 by ccai Image text-base: 0x80008070, data-base: 0x81816184 ROM: System Bootstrap, Version 11.3(2)XA4, RELEASE SOFTWARE (fc1) vpn2611 uptime is 1 hour, 15 minutes System returned to ROM by reload System image file is "flash:c2600-jk9o3s-mz.122-8.T" cisco 2611 (MPC860) processor (revision 0x203) with 61440K/4096K bytes of memory. Processor board ID JAD04370EEG (2285146560) M860 processor: part number 0, mask 49 Bridging software. X.25 software, Version 3.0.0. SuperLAT software (copyright 1990 by Meridian Technology Corp). TN3270 Emulation software. 2 Ethernet/IEEE 802.3 interface(s) 1 Serial network interface(s) 32K bytes of non-volatile configuration memory. 16384K bytes of processor board System flash (Read/Write)

Configuration register is 0x2102

### <u>표기 규칙</u>

문서 규칙에 대한 자세한 내용은 <u>Cisco 기술 팁 규칙</u>을 참조하십시오.

## <u>구성</u>

이 섹션에서는 이 문서에 설명된 기능을 구성하는 데 사용되는 정보를 제공합니다.

#### 네트워크 다이어그램

이 문서에서는 이 네트워크 설정을 사용합니다.

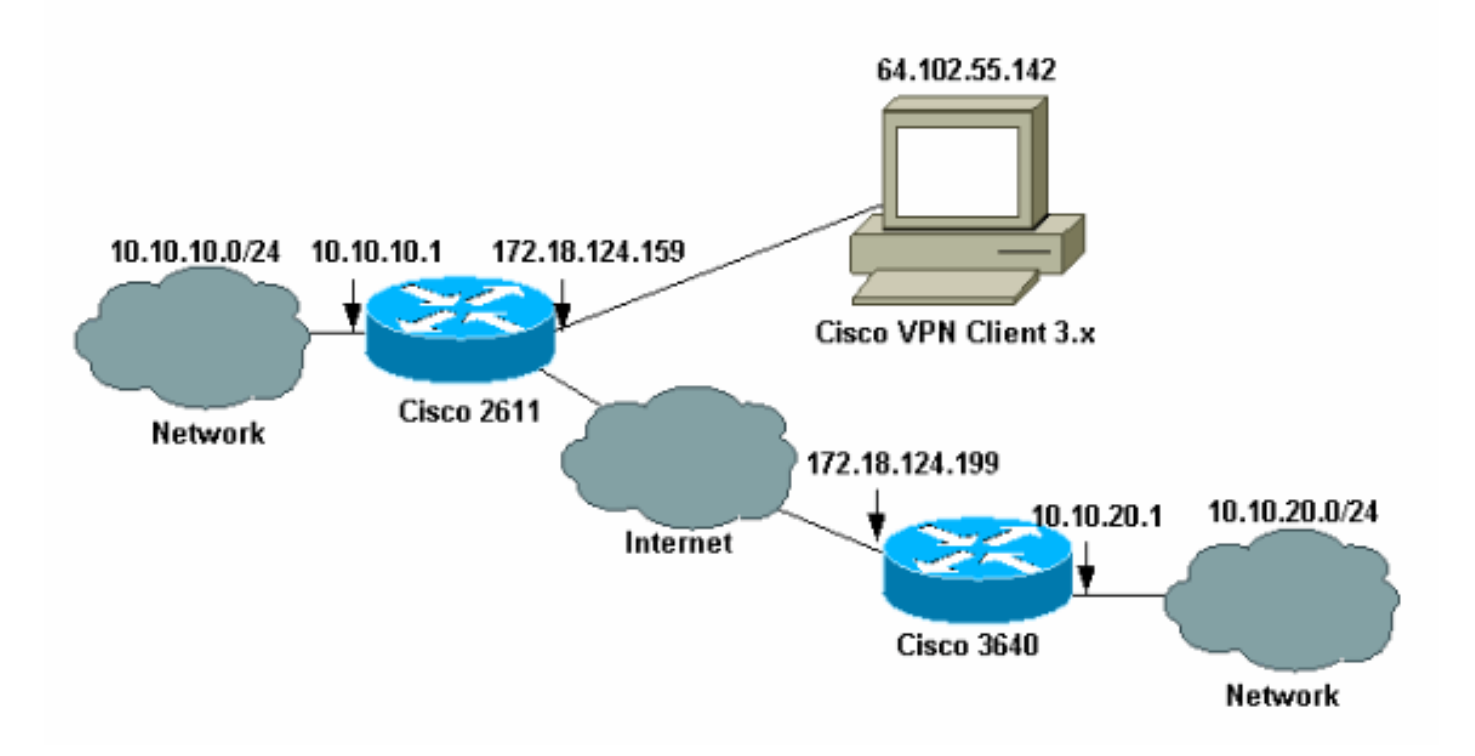

참고: 이 예의 IP 주소는 랩 네트워크의 전용 IP 주소이므로 전역 인터넷에서 라우팅할 수 없습니다.

### <u>구성</u>

#### <u>Cisco 2611 라우터 구성</u>

| Cisco 2611 Router                                        |
|----------------------------------------------------------|
|                                                          |
| vpn2611# <b>show run</b>                                 |
| Building configuration                                   |
| Commente au Elizabetica - 2265 lastera                   |
| Current configuration : 2265 bytes                       |
| version 12.2                                             |
| service timestamps debug uptime                          |
| service timestamps log uptime                            |
| no service password-encryption                           |
| !                                                        |
| hostname vpn2611                                         |
| !                                                        |
| ! Enable AAA for user authentication ! and group         |
| authorization. aaa new-model                             |
|                                                          |
| ·<br>/ In order to enable X-Auth for user authentication |
| ! enable the <b>aaa authentication</b> commands.         |
|                                                          |
| aaa authentication login userauthen local                |
| ! In order to enable group authorization, enable !       |
| the aaa authorization commands.                          |
| aaa authorization network groupauthor local              |
| aaa session-id common                                    |
| !                                                        |
|                                                          |

```
- For local authentication of the IPSec user, !-
create the user with a password. username cisco password
0 cisco
ip subnet-zero
1
!
!
ip audit notify log
ip audit po max-events 100
1
!--- Create an Internet Security Association and !---
Key Management Protocol (ISAKMP) !--- policy for Phase 1
negotiations for the VPN 3.x Clients. crypto isakmp
policy 3
encr 3des
authentication pre-share
group 2
1
!--- Create an ISAKMP policy for Phase 1 !---
negotiations for the LAN-to-LAN tunnels. crypto isakmp
policy 10
hash md5
authentication pre-share
!--- Specify the PreShared key for the LAN-to-LAN
tunnel. !--- Make sure that you use the !--- no-xauth
parameter with your ISAKMP key.
crypto isakmp key cisco123 address 172.18.124.199 no-
xauth
!--- Create a group that is used to !--- specify the
WINS, DNS servers' address !--- to the client, along
with the pre-shared !--- key for authentication. crypto
isakmp client configuration group 3000client
key cisco123
dns 10.10.10.10
wins 10.10.10.20
domain cisco.com
pool ippool
1
1
!--- Create the Phase 2 Policy for actual data
encryption. crypto ipsec transform-set myset esp-3des
esp-md5-hmac
1
!--- Create a dynamic map and apply !--- the transform
set that was created earlier. crypto dynamic-map dynmap
10
set transform-set myset
1
1
!--- Create the actual crypto map, and !--- apply the
AAA lists that were created !--- earlier. Also create a
new instance for your !--- LAN-to-LAN tunnel. Specify
the peer IP address, !--- transform set, and an Access
Control List (ACL) for this !--- instance. crypto map
clientmap client authentication list userauthen
```

```
crypto map clientmap isakmp authorization list
groupauthor
crypto map clientmap client configuration address
respond
crypto map clientmap 1 ipsec-isakmp
set peer 172.18.124.199
set transform-set myset
match address 100
crypto map clientmap 10 ipsec-isakmp dynamic dynmap
!
fax interface-type fax-mail
mta receive maximum-recipients 0
!--- Apply the crypto map on the outside interface.
interface Ethernet0/0
ip address 172.18.124.159 255.255.255.0
half-duplex
crypto map clientmap
interface Serial0/0
no ip address
shutdown
1
interface Ethernet0/1
ip address 10.10.10.1 255.255.255.0
no keepalive
half-duplex
1
!--- Create a pool of addresses to be !--- assigned to
the VPN Clients. ip local pool ippool 14.1.1.100
14.1.1.200
ip classless
ip route 0.0.0.0 0.0.0.0 172.18.124.1
ip http server
ip pim bidir-enable
1
!--- Create an ACL for the traffic !--- to be encrypted.
In this example, !--- the traffic from 10.10.10.0/24 to
10.10.20.0/24 !--- is encrypted. access-list 100 permit
ip 10.10.10.0 0.0.0.255 10.10.20.0 0.0.0.255
1
1
snmp-server community foobar RO
call rsvp-sync
1
1
mgcp profile default
1
dial-peer cor custom
1
line con 0
exec-timeout 0 0
line aux 0
line vty 0 4
1
1
```

#### <u>3640 라우터 구성</u>

#### Cisco 3640 Router

```
vpn3640#show run
Building configuration...
Current configuration : 1287 bytes
! Last configuration change at 13:47:37 UTC Wed Mar 6
2002
1
version 12.2
service timestamps debug uptime
service timestamps log uptime
no service password-encryption
hostname vpn3640
!
1
ip subnet-zero
ip cef
1
!--- Create an ISAKMP policy for Phase 1 !---
negotiations for the LAN-to-LAN tunnels. crypto isakmp
policy 10
hash md5
authentication pre-share
!--- Specify the PreShared key for the LAN-to-LAN !---
tunnel. You do not have to add the !--- X-Auth
parameter, as this !--- router does not do Cisco Unity
Client IPsec !--- authentication.
crypto isakmp key cisco123 address 172.18.124.159
1
!--- Create the Phase 2 Policy for actual data
encryption. crypto ipsec transform-set myset esp-3des
esp-md5-hmac
!--- Create the actual crypto map. Specify !--- the peer
IP address, transform !--- set, and an ACL for this
instance. crypto map mymap 10 ipsec-isakmp
set peer 172.18.124.159
set transform-set myset
match address 100
!
call RSVP-sync
1
!
!
!--- Apply the crypto map on the outside interface.
interface Ethernet0/0
ip address 172.18.124.199 255.255.255.0
half-duplex
```

end

```
crypto map mymap
interface Ethernet0/1
ip address 10.10.20.1 255.255.255.0
half-duplex
!
ip classless
ip route 0.0.0.0 0.0.0.0 172.18.124.1
ip http server
ip pim bidir-enable
!
!--- Create an ACL for the traffic to !--- be encrypted.
In this example, !--- the traffic from 10.10.20.0/24 to
10.10.10.0/24 !--- is encrypted. access-list 100 permit
ip 10.10.20.0 0.0.0.255 10.10.10.0 0.0.0.255
snmp-server community foobar RO
!
dial-peer cor custom
1
!
line con 0
exec-timeout 0 0
line aux 0
line vty 0 4
login
!
end
```

<u>VPN 클라이언트 4.x 구성</u>

Cisco VPN Client 4.x를 구성하려면 다음 단계를 수행합니다.

1. VPN Client를 시작한 다음 New(새로 만들기)를 클릭하여 새 연결을 생성합니다

| VPN Client - Version 4.0.1 (Rel)            |               |               |
|---------------------------------------------|---------------|---------------|
| Connection Entries Status Certificates Log  | Options Help  |               |
| Connect to ToRouter Ctrl+O                  | a 🔀           | Cisco Systems |
| Disconnect Ctrl+D                           | ndifu Delete  | ահ, ահ,       |
| Create Shortcut                             | pany Delete   |               |
| Modify                                      | Host          | Transport     |
| Delete                                      | 172.16.172.40 | IPSec/UDP     |
| Dyplicate                                   |               |               |
| Set as Default Connection Entry             |               |               |
| <u>N</u> ew                                 |               |               |
| Import                                      | 1             |               |
| Exit VPN Client Ctrl+Q                      |               |               |
|                                             | -             |               |
|                                             |               |               |
| <u>ــــــــــــــــــــــــــــــــــــ</u> |               |               |
| Not connected.                              |               |               |

2. 필요한 정보를 입력하고 저장을 클릭합니다

| VPN Client   Create New VPN Connection Entry                                                     |  |  |  |  |
|--------------------------------------------------------------------------------------------------|--|--|--|--|
| Connection Entry: 10S                                                                            |  |  |  |  |
|                                                                                                  |  |  |  |  |
| Description: Connection to an IOS router                                                         |  |  |  |  |
| Host: 172.18.124.159                                                                             |  |  |  |  |
| Authentication Transport Backup Servers Dial-Up                                                  |  |  |  |  |
| <ul> <li>Group Authentication</li> </ul>                                                         |  |  |  |  |
| Name: 3000client                                                                                 |  |  |  |  |
| Password: xxxxxxx                                                                                |  |  |  |  |
| Confirm Password: ******                                                                         |  |  |  |  |
| <ul> <li>Certificate Authentication</li> <li>Name:</li> <li>Send CA Certificate Chain</li> </ul> |  |  |  |  |
| Erase User Password Save Cancel                                                                  |  |  |  |  |

3. 새로 생성된 연결 항목을 마우스 오른쪽 버튼으로 클릭하고 **연결**을 클릭하여 라우터에 연결합 니다

| 👶 VPN Client - Ver | rsion 4.0.1 (Rel)                 |                | _ 🗆 ×         |
|--------------------|-----------------------------------|----------------|---------------|
| Connection Entries | Status Certificates Log Options H | elp            |               |
| Connect N          | lew Import Modify                 | X<br>Delete    | CISCO SYSTEMS |
| Connection Entries | Certificates Log                  |                |               |
| Connection         | Entry 🛆                           | Host           | Transport     |
| 105                | Connect<br>Disconnect             | 172.18.124.159 | IPSec/UDP     |
|                    | Dyplicate                         |                |               |
|                    | Delete                            |                |               |
|                    | Create Shortcut                   |                |               |
|                    | Modify                            |                |               |
|                    | Erase Saved User Password         |                |               |
|                    | Set as Default Connection Entry   |                | •             |
| Not connected.     |                                   |                |               |

4. IPsec 협상 중에 사용자 이름과 비밀번호를 입력하라는 프롬프트가 표시됩니다

| 👌 Cisco            | Systems VPN Client          |
|--------------------|-----------------------------|
|                    | CISCO SYSTEMS               |
| Conne              | ecting to 172.18.124.159    |
| 6                  | User Authentication for IOS |
|                    | Username:                   |
| Init<br>Coi<br>Aul | Username:                   |
|                    | cisco                       |
|                    |                             |
|                    | Save Password               |
|                    | OK Cancel                   |
| <u> </u>           |                             |
|                    | Connect Close               |

5. 창에 "보안 프로필 협상" 및 "링크가 이제 안전해졌습니다."라는 메시지가 표시됩니다.

# <u>다음을 확인합니다.</u>

이 섹션에서는 컨피그레이션이 제대로 작동하는지 확인하는 데 도움이 되는 정보를 제공합니다.

일부 show 명령은 <u>출력 인터프리터 툴 에서 지원되는데(등록된 고객만), 이 툴을 사용하면</u> show 명 령 출력의 분석 결과를 볼 수 있습니다.

#### Cisco VPN 2611

vpn2611#show crypto isakmp sa dst src state conn-id slot 172.18.124.159 172.18.124.199 QM\_IDLE 5 0 !--- For the LAN-to-LAN tunnel peer. 172.18.124.159 64.102.55.142 QM\_IDLE 6 0 !--- For the Cisco Unity Client tunnel peer. vpn2611#show crypto ipsec sa interface: Ethernet0/0 Crypto map tag: clientmap, local addr. 172.18.124.159 protected vrf: local ident (addr/mask/prot/port): (10.10.0/255.255.255.0/0/0) remote ident (addr/mask/prot/port): (10.10.20.0/255.255.255.0/0/0) current\_peer: 172.18.124.199:500 !--- For the LAN-to-LAN tunnel peer. PERMIT, flags={origin\_is\_acl,} #pkts encaps: 4, #pkts encrypt: 4, #pkts digest 4 #pkts decaps: 4, #pkts decrypt: 4, #pkts verify 4 #pkts compressed: 0, #pkts decompressed: 0 #pkts not compressed: 0, #pkts compr. failed: 0, #pkts decompress failed: 0 #send errors 0, #recv errors 0 local crypto endpt.: 172.18.124.159, remote crypto endpt.: 172.18.124.199 path mtu 1500, media mtu 1500 current outbound spi: 892741BC inbound esp sas: spi: 0x7B7B2015(2071666709) transform: esp-3des esp-md5-hmac , in use settings ={Tunnel, } slot: 0, conn id: 2000, flow\_id: 1, crypto map: clientmap sa timing: remaining key lifetime (k/sec): (4607999/1182) IV size: 8 bytes replay detection support: Y inbound ah sas: inbound pcp sas: outbound ESP sas: spi: 0x892741BC(2301051324) transform: esp-3des esp-md5-hmac , in use settings ={Tunnel, } slot: 0, conn id: 2001, flow\_id: 2, crypto map: clientmap sa timing: remaining key lifetime (k/sec): (4607999/1182) IV size: 8 bytes replay detection support: Y outbound ah sas: outbound PCP sas: protected vrf: local ident (addr/mask/prot/port): (172.18.124.159/255.255.255.255/0/0) remote ident (addr/mask/prot/port): (14.1.1.106/255.255.255.255/0/0) current\_peer: 64.102.55.142:500 !--- For the Cisco Unity Client tunnel peer. PERMIT, flags={} #pkts encaps: 0, #pkts encrypt: 0, #pkts digest 0 #pkts decaps: 0, #pkts decrypt: 0, #pkts verify 0 #pkts compressed: 0, #pkts decompressed: 0 #pkts not compressed: 0, #pkts compr. Failed: 0, #pkts decompress failed: 0 #send errors 0, #recv errors 0 local crypto endpt.: 172.18.124.159, remote crypto endpt.: 64.102.55.142 path mtu 1500, media mtu 1500 current outbound spi: 81F39EFA inbound ESP sas: spi: 0xC4483102(3293065474) transform: esp-3des esp-md5-hmac , in use settings ={Tunnel, } slot: 0, conn id: 2002, flow\_id: 3, crypto map: clientmap sa timing: remaining key lifetime (k/sec): (4608000/3484) IV size: 8 bytes replay detection support: Y inbound ah sas:

inbound PCP sas: outbound ESP sas: spi: 0x81F39EFA(2180226810) transform: esp-3des esp-md5-hmac , in use settings ={Tunnel, } slot: 0, conn id: 2003, flow\_id: 4, crypto map: clientmap sa timing: remaining key lifetime (k/sec): (4608000/3484) IV size: 8 bytes replay detection support: Y outbound ah sas: outbound PCP sas: protected vrf: local ident (addr/mask/prot/port): (0.0.0.0/0.0.0.0/0/0) remote ident (addr/mask/prot/port): (14.1.1.106/255.255.255.255/0/0) current\_peer: 64.102.55.142:500 !--- For the Cisco Unity Client tunnel peer. PERMIT, flags={} #pkts encaps: 4, #pkts encrypt: 4, #pkts digest 4 #pkts decaps: 20, #pkts decrypt: 20, #pkts verify 20 #pkts compressed: 0, #pkts decompressed: 0 #pkts not compressed: 0, #pkts compr. Failed: 0, #pkts decompress failed: 0 #send errors 0, #recv errors 0 local crypto endpt.: 172.18.124.159, remote crypto endpt.: 64.102.55.142 path mtu 1500, media mtu 1500 current outbound spi: B7F84138 inbound ESP sas: spi: 0x5209917C(1376358780) transform: esp-3des esp-md5-hmac , in use settings ={Tunnel, } slot: 0, conn id: 2004, flow\_id: 5, crypto map: clientmap sa timing: remaining key lifetime (k/sec): (4607998/3474) IV size: 8 bytes replay detection support: Y spi: 0xDE6C99C0(3731659200) transform: esp-3des esp-md5-hmac , in use settings ={Tunnel, } slot: 0, conn id: 2006, flow\_id: 7, crypto map: clientmap sa timing: remaining key lifetime (k/sec): (4607998/3493) IV size: 8 bytes replay detection support: Y inbound ah sas: inbound PCP sas: outbound ESP sas: spi: 0x58886878(1485334648) transform: esp-3des esp-md5-hmac , in use settings ={Tunnel, } slot: 0, conn id: 2005, flow\_id: 6, crypto map: clientmap sa timing: remaining key lifetime (k/sec): (4608000/3474) IV size: 8 bytes replay detection support: Y spi: 0xB7F84138(3086500152) transform: esp-3des esp-md5-hmac , in use settings ={Tunnel, } slot: 0, conn id: 2007, flow\_id: 8, crypto map: clientmap

sa timing: remaining key lifetime (k/sec): (4607999/3486)
IV size: 8 bytes
replay detection support: Y

outbound ah sas:

outbound PCP sas:

```
vpn2611#show crypto engine connection active
ID Interface IP-Address State Algorithm Encrypt Decrypt
5 Ethernet0/0 172.18.124.159 set HMAC_MD5+DES_56_CB 0 0
6 Ethernet0/0 172.18.124.159 set HMAC_SHA+3DES_56_C 0 0
2000 Ethernet0/0 172.18.124.159 set HMAC_MD5+3DES_56_C 0 4
2001 Ethernet0/0 172.18.124.159 set HMAC_MD5+3DES_56_C 4 0
2002 Ethernet0/0 172.18.124.159 set HMAC_MD5+3DES_56_C 0 0
2003 Ethernet0/0 172.18.124.159 set HMAC_MD5+3DES_56_C 0 0
2004 Ethernet0/0 172.18.124.159 set HMAC_MD5+3DES_56_C 0 9
2005 Ethernet0/0 172.18.124.159 set HMAC_MD5+3DES_56_C 0 0
2006 Ethernet0/0 172.18.124.159 set HMAC_MD5+3DES_56_C 0 0
2007 Ethernet0/0 172.18.124.159 set HMAC_MD5+3DES_56_C 0 79
2007 Ethernet0/0 172.18.124.159 set HMAC_MD5+3DES_56_C 4 0
vpn2611#
```

#### **Cisco VPN 3640**

vpn3640#show crypto isakmp sa DST src state conn-id slot 172.18.124.159 172.18.124.199 QM\_IDLE 4 0 !--- For the LAN-to-LAN tunnel peer. vpn3640#show crypto ipsec sa interface: Ethernet0/0 Crypto map tag: mymap, local addr. 172.18.124.199 protected vrf: local ident (addr/mask/prot/port): (10.10.20.0/255.255.255.0/0/0) remote ident (addr/mask/prot/port): (10.10.10.0/255.255.255.0/0/0) current\_peer: 172.18.124.159:500 !--- For the LAN-to-LAN tunnel peer. PERMIT, flags={origin\_is\_acl,} #pkts encaps: 4, #pkts encrypt: 4, #pkts digest 4 #pkts decaps: 4, #pkts decrypt: 4, #pkts verify 4 #pkts compressed: 0, #pkts decompressed: 0 #pkts not compressed: 0, #pkts compr. Failed: 0, #pkts decompress failed: 0 #send errors 11, #recv errors 0 local crypto endpt.: 172.18.124.199, remote crypto endpt.: 172.18.124.159 path mtu 1500, media mtu 1500 current outbound spi: 7B7B2015 inbound ESP sas: spi: 0x892741BC(2301051324) transform: esp-3des esp-md5-hmac , in use settings ={Tunnel, } slot: 0, conn id: 940, flow\_id: 1, crypto map: mymap sa timing: remaining key lifetime (k/sec): (4607998/1237) IV size: 8 bytes replay detection support: Y inbound ah sas: inbound PCP sas:

```
outbound ESP sas:
spi: 0x7B7B2015(2071666709)
transform: esp-3des esp-md5-hmac ,
in use settings ={Tunnel, }
slot: 0, conn id: 941, flow_id: 2, crypto map: mymap
sa timing: remaining key lifetime (k/sec): (4607999/1237)
IV size: 8 bytes
replay detection support: Y
outbound ah sas:
outbound PCP sas:
```

vpn3640# show crypto engine connection active

```
ID Interface IP-Address State Algorithm Encrypt Decrypt 4
```

940 Ethernet0/0 172.18.124.199 set HMAC\_MD5+3DES\_56\_C 0 4 941 Ethernet0/0 172.18.124.199 set HMAC\_MD5+3DES\_56\_C 4 0

#### <u>암호화 맵 시퀀스 번호 확인</u>

고정 피어와 동적 피어가 동일한 암호화 맵에서 구성된 경우 암호화 맵 엔트리의 순서가 매우 중요 합니다. 동적 암호화 맵 엔트리의 시퀀스 번호는 다른 모든 고정 암호화 맵 엔트리보다 커야 **합니다**. 정적 엔트리의 번호가 동적 엔트리보다 높으면 해당 피어와의 연결이 실패합니다.

다음은 정적 엔트리와 동적 엔트리를 포함하는 올바른 번호의 암호화 맵의 예입니다. 동적 엔트리 는 가장 높은 시퀀스 번호를 가지며 고정 엔트리를 추가할 공간이 남아 있습니다.

crypto dynamic-map dynmap 10 set transform-set myset crypto map clientmap 1 ipsec-isakmp set peer 172.18.124.199 set transform-set myset match address 100 crypto map clientmap 10 ipsec-isakmp dynamic dynmap

## <u>문제 해결</u>

이 섹션에서는 컨피그레이션 문제를 해결하는 데 도움이 되는 정보를 제공합니다.

#### <u>문제 해결 명령</u>

일부 show 명령은 <u>출력 인터프리터 툴 에서 지원되는데(등록된 고객만), 이 툴을 사용하면</u> show 명 령 출력의 분석 결과를 볼 수 있습니다.

**참고: 디버그** 명령을 실행하기 전<u>에 디버그 명령</u>에 대한 중요 정보**를** 참조하십시오.

- debug crypto ipsec IPsec 이벤트를 표시합니다. 이 명령의 no 형식은 디버깅 출력을 비활성화 합니다.
- debug crypto isakmp IKE 이벤트에 대한 메시지를 표시합니다. 이 명령의 no 형식은 디버깅 출력을 비활성화합니다.
- debug crypto engine—Cisco IOS 소프트웨어가 암호화 또는 암호 해독 작업을 수행하는 경우 와 같이 암호화 엔진과 관련된 정보를 표시합니다.

## <u>관련 정보</u>

- <u>IPsec 협상/IKE 프로토콜 지원 페이지</u>
- <u>기술 지원 및 문서 Cisco Systems</u>